## ELIMINA DATI SU HDD

Eseguire questa procedura quando si desidera smaltire l'unità o passarla a qualcun altro.

1 Toccare il menu.

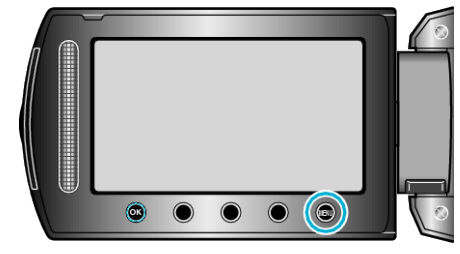

2 Selezionare "IMPOSTAZIONI MEDIA" e toccare .

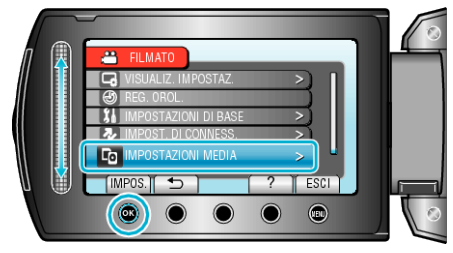

3 Selezionare "ELIMINA DATI SU HDD" e toccare @.

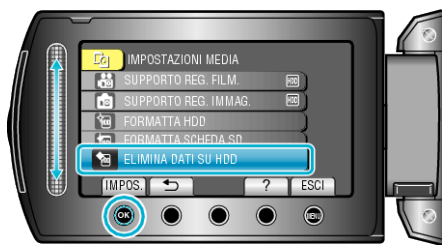

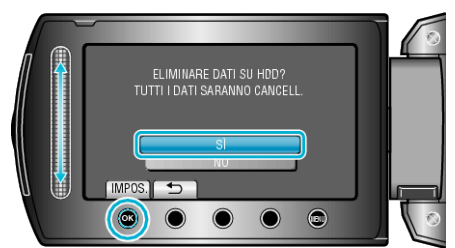

• Dopo l'eliminazione dei dati, toccare ®.

AVVERTENZA:-

• Collegare l'adattatore CA in quanto l'eliminazione dei dati potrebbe richiedere un pò di tempo.

## NOTA:-

• Ripetere la procedura per rendere il ripristino dei dati ancora più difficile.